# Welcome to PrintCenter.hartwick.edu and MobilePrint!

Hartwick College has upgraded our printing service to give you additional printing options.

### Ways to print:

- 1. From a lab or library computer station, same way as always using the Print command
- 2. From your laptop, send documents to print:
  - a. Email documents to print@hartwick.edu (within 1 minute, first time users will get a reply with a one-click registration)
  - b. OR Upload files at http://printcenter.hartwick.edu

### Then release the documents:

c. Release from <u>http://printcenter.hartwick.edu.</u> Print the job from the browser of any device that can access printcenter.hartwick.edu including a mobile phone. iPhone requires the free iOS mobile app. Android mobile app coming soon.

Jobs in the PrintCenter will time out and disappear if not printed within 1 week.

#### PHAROS 🍃 Print Center Help Welcome Suzanne • Upload Activity Files Refresh Lange Upload Print Pages Pieces of Paper Submitted Cost Type Title 尸 SwitchboardReturnHDD.pd 1 1 hour ago \$0.03 Select Printer Search (Showing 8 of 8 matches) file to UniDewar Commuter Lounge HP, LaserJet P4515 print Edit color, duplexing View your and # copies balance Lab aserJet P4515 m ID1 Payment method Print options UniUranus1 Golor: Black & White 🔻 Pages per side: My Funds : \$730.44 ٠ Q, u Sides: Single Sided ۲ Copies: + -Print © Copyright 2014 - Powered by Pharos® Select a printer Print Search on "u" to see all the Uniprint printers

# Using printcenter.hartwick.edu

## About the Pharos Print mobile app for iPhone/iPad (Android app coming soon):

- iPhone requires the app to access printcenter.hartwick.edu
- Search the app store for Pharos Print
- When installing, provide the server name printcenter.hartwick.edu and port # 443
- Log in once with your network username and password
- Now use your phone's browser to go to printcenter.hartwick.edu, configure and print